| Conaprole           | Tipo doc.<br>Nombre                         | MANUAL DE SISTEMA / SCRIPT<br>ACCESO AL FORMULARIO DE DECLARACIÓN DE<br>INSUMOS | Código  | SC00 1300 35 |
|---------------------|---------------------------------------------|---------------------------------------------------------------------------------|---------|--------------|
|                     | Proceso                                     | CONTROL DE CALIDAD                                                              | Ref.    |              |
| Creación y revisión | Valeria C                                   | arballo                                                                         | Versión | 1            |
| Aprobación          | Paola Gonzalez, Amalia Perez, Lucía Cabrera |                                                                                 | Fecha   | 13/01/2025   |

## SC00 1300 38 – Acceso a la web de Declaración de Insumos

# Objetivo

Describir el acceso al Sistema de Ingreso de Declaración Jurada de Insumos de proveedores.

#### Alcance

Proveedores de insumos de Conaprole.

### Responsabilidades

| Usuario Responsable | Paola González, Amalia Perez |
|---------------------|------------------------------|
| Analista Funcional  | Valeria Carballo             |
| Programador         | Valeria Carballo             |

| Conaprole           | Tipo doc.<br>Nombre | MANUAL DE SISTEMA / SCRIPT<br>ACCESO AL FORMULARIO DE DECLARACIÓN DE<br>INSUMOS | Código  | SC00 1300 35 |
|---------------------|---------------------|---------------------------------------------------------------------------------|---------|--------------|
|                     | Proceso             | CONTROL DE CALIDAD                                                              | Ref.    |              |
| Creación y revisión | Valeria C           | arballo                                                                         | Versión | 1            |
| Aprobación          | Paola Go            | Paola Gonzalez, Amalia Perez, Lucía Cabrera                                     |         | 13/01/2025   |

## Desarrollo

En caso de no recordar la contraseña del usuario del sistema de Declaración Jurada de Insumos de la web de Conaprole, se debe acceder a la web mediante el link:

https://webinsumos.conaprole.com.uy/webinsumos/logininsumos.aspx y hacer clic en "Olvidaste tu contraseña?"

Se desplegará una pantalla donde se debe ingresar el número de RUT y el correo asociado al usuario, luego al hacer clic en "Consultar", el sistema validará los datos ingresados.

| Olvidé la contraseña - Ingrese los datos     Orere electrónico   NT      Ingreso de Declaración Jurada de Insumos Consolute - Deserrollo de Sistemos - v.152025 |
|----------------------------------------------------------------------------------------------------|
|----------------------------------------------------------------------------------------------------|

Para los casos de error se mostrará un mensaje de "Credenciales inválidas" o de lo contrario se enviará la nueva contraseña al correo correcto.

| Conaprole           | Tipo doc.<br>Nombre | MANUAL DE SISTEMA / SCRIPT<br>ACCESO AL FORMULARIO DE DECLARACIÓN DE<br>INSUMOS | Código  | SC00 1300 35 |
|---------------------|---------------------|---------------------------------------------------------------------------------|---------|--------------|
|                     | Proceso             | CONTROL DE CALIDAD                                                              | Ref.    |              |
| Creación y revisión | Valeria C           | arballo                                                                         | Versión | 1            |
| Aprobación          | Paola Go            | nzalez, Amalia Perez, Lucía Cabrera                                             | Fecha   | 13/01/2025   |

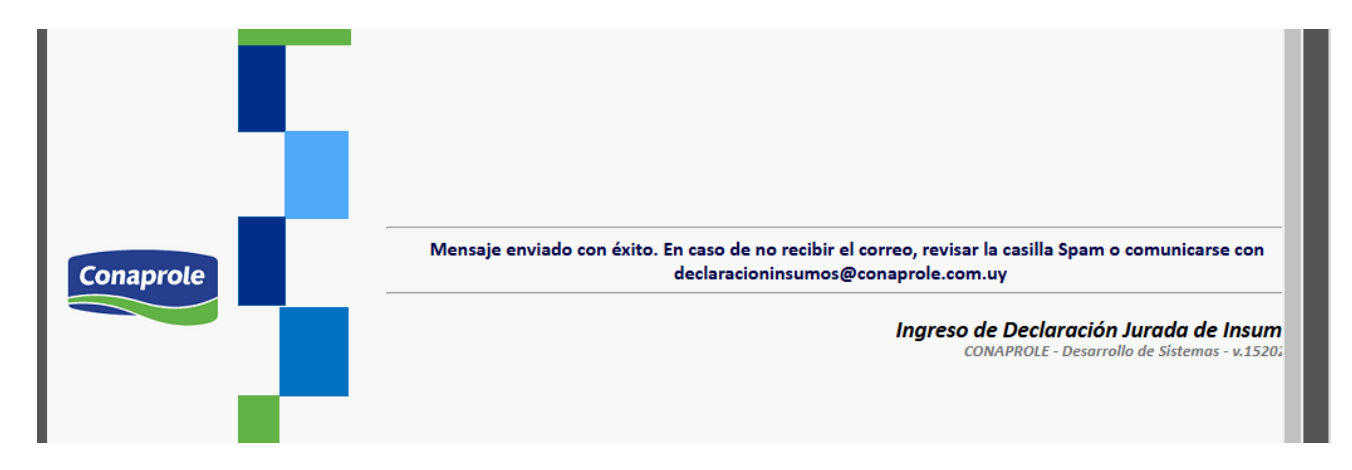

Una vez que reciba el correo de recuperación de contraseña, el cual le indicará en rojo su nueva contraseña encriptada y un link para acceder con la misma.

| 🔓 Responder                                               | 🛱 Responder a todos 🔤 Reenviar 🧔 MI                                                                                                    |
|-----------------------------------------------------------|----------------------------------------------------------------------------------------------------|
|                                                           | martes 3/8/2021 14:15                                                                                                    |
|                                                           | correoautomatico@conaprole.com.uy                                                                                                    |
|                                                           | CONAPROLE - Olvidé mi Contraseña                                                                                                    |
| Para 🗌 declara                                            | cionInsumos                                                                                                    |
| CONAPRO<br>Nueva Cor<br>Ingrese la o<br><u>https://we</u> | DLE Sistema de Declaración de Insumos - Olvidé mi Contraseña<br>utraseña: <mark>JfnnlDI7RTiF9RgfG2JNCw==</mark><br>contraseña enviada en el <u>siguiente link</u> y siga las instrucciones para la validación de la misma.<br><u>binsumos.conaprole.com.uy/webinsumos/loginInsumosOLC.aspx</u> |

Por favor no responda este correo ya que es enviado a través de una plataforma automática.

El link llevará a la siguiente pantalla, donde se debe ingresar el número de RUT y copiar la contraseña encriptada que se recibió en el mail en letra roja.

| RUT (                                                                           |      |
|---------------------------------------------------------------------------------|------|
| Contraseña                                                                      |      |
| INGRESAR                                                                        |      |
|                                                                                 |      |
|                                                                                 |      |
| Ingreso válido para las contraseñas enviadas vía correo automático desde el sis | tema |

| Conaprole           | Tipo doc.<br>Nombre | MANUAL DE SISTEMA / SCRIPT<br>ACCESO AL FORMULARIO DE DECLARACIÓN DE<br>INSUMOS | Código  | SC00 1300 35 |
|---------------------|---------------------|---------------------------------------------------------------------------------|---------|--------------|
|                     | Proceso             | CONTROL DE CALIDAD                                                              | Ref.    |              |
| Creación y revisión | Valeria C           | arballo                                                                         | Versión | 1            |
| Aprobación          | Paola Go            | Paola Gonzalez, Amalia Perez, Lucía Cabrera                                     |         | 13/01/2025   |

Hacer clic en "Ingresar"

| RUT          | 123456789                                                                                                    |
|--------------|----------------------------------------------------------------------------------------------------|
| Contra       | seña ·····                                                                                                    |
|              | INGRESAR                                                                                                    |
|              |                                                                                                    |
|              |                                                                                                    |
|              |                                                                                                    |
|              |                                                                                                    |
| ngreso válid | o para las contraseñas enviadas vía correo automático desde el sistema.                                             |
| ngreso válid | lo para las contraseñas enviadas vía correo automático desde el sistema.<br>Ingreso de Declaración Jurada de Insuma |

En la siguiente pantalla, se solicitará ingresar una nueva contraseña, cumpliendo con los requerimentos de seguridad.

| Usuario            | 123456789                                                                                 |
|--------------------|-------------------------------------------------------------------------------------------|
| Proveedor          | JUAN PEREZ                                                                                |
| Ingrese la nueva d | contraseña                                                                                |
| Nueva contraseña   |                                                                                           |
| Confirmar contras  | seña                                                                                      |
| - La contraseña de | ebe tener entre 8 y 14 caracteres                                                         |
| - La vigencia máxi | ima es de 180 días                                                                        |
| - Debe incluir por | lo menos 3 de los siguientes criterios:                                                   |
| - alg              | guna minúscula                                                                            |
| - alg              | guna MAYÚSCULA                                                                            |
| - alg              | zún número                                                                                |
| - alg              | guno de los siguientes caracteres especiales: @#\$%^&*():;/                               |
|                    | GUARDAR DATOS                                                                             |
|                    | Ingreso de Declaración Jurada de Insumos<br>CONAPROLE - Desarrollo de Sistemas - v.152021 |

Hacer clic en "Guardar Datos". Cambiará el color y el texto del botón a "Login Insumos" en color verde. Esto quiere decir que se han guardado correctamente los datos. Deberá hacer clic en el botón verde para ingresar en la página de inicio.

| Usuario                | 123456789                                                |
|------------------------|----------------------------------------------------------|
| Proveedor              | JUAN PEREZ                                               |
| Ingrese la nueva con   | traseña                                                  |
| Nueva contraseña       | ••••••                                                   |
| Confirmar contraseñ    | a [······                                                |
| - La contraseña debe   | tener entre 8 y 14 caracteres                            |
| - La vigencia máxima   | es de 180 días                                           |
| - Debe incluir por lo  | menos 3 de los siguientes criterios:                     |
| - algun                | a minúscula                                              |
| - algun                | a MAYÚSCULA                                              |
| - algún                | número                                                   |
| - algun                | o de los siguientes caracteres especiales: @#\$%^&*():;/ |
| Datos guardados correr | LOGIN INSUMOS                                            |
| Daros Baardados correc |                                                          |
|                        | Ingreso de Declaración Jurada de Insumo                  |
|                        | CONTENDLE " Desurrollo de Sistemas " V.15202             |

| Conaprole           | Tipo doc.<br>Nombre                         | MANUAL DE SISTEMA / SCRIPT<br>ACCESO AL FORMULARIO DE DECLARACIÓN DE<br>INSUMOS | Código  | SC00 1300 35 |
|---------------------|---------------------------------------------|---------------------------------------------------------------------------------|---------|--------------|
|                     | Proceso                                     | CONTROL DE CALIDAD                                                              | Ref.    |              |
| Creación y revisión | Valeria Carballo                            |                                                                                 | Versión | 1            |
| Aprobación          | Paola Gonzalez, Amalia Perez, Lucía Cabrera |                                                                                 | Fecha   | 13/01/2025   |

Una vez en la pantalla de inicio, ingresar con el número de RUT y la nueva contraseña configurada. Por consultas comunicarse al correo <u>DeclaracionInsumos@conaprole.com.uy</u>